# Configurer l'authentification active FDM (portail captif)

## Contenu

Introduction Conditions préalables Conditions requises Components Used Informations générales Diagramme du réseau Configuration Vérification Dépannage

## Introduction

Ce document décrit un exemple de configuration pour l'intégration de Firepower Device Manager (FDM) avec Active Authentication (Captive-Portal). Cette configuration utilise Active Directory (AD) comme certificats source et auto-signés.

## Conditions préalables

#### **Conditions requises**

Cisco vous recommande de prendre connaissance des rubriques suivantes :

- Cisco Firepower Threat Defense (FTD)
- Active Directory (AD)
- Certificats auto-signés.
- Secure Socket Layer (SSL)

#### **Components Used**

Les informations de ce document sont basées sur la version logicielle suivante :

- Firepower Threat Defense 6.6.4
- Active Directory
- Test PC

The information in this document was created from the devices in a specific lab environment. All of the devices used in this document started with a cleared (default) configuration. Si votre réseau est en ligne, assurez-vous de bien comprendre l'incidence possible des commandes.

#### Informations générales

#### Établir l'identité de l'utilisateur via l'authentification active

L'authentification est l'acte de confirmation de l'identité d'un utilisateur. Avec l'authentification active, lorsqu'un flux de trafic HTTP provient d'une adresse IP pour laquelle le système n'a pas de mappage d'identité utilisateur, vous pouvez décider d'authentifier l'utilisateur qui a initié le flux de trafic par rapport au répertoire configuré pour le système. Si l'utilisateur s'authentifie correctement, l'adresse IP est considérée comme ayant l'identité de l'utilisateur authentifié.

L'échec de l'authentification n'empêche pas l'accès au réseau de l'utilisateur. Vos règles d'accès déterminent en fin de compte quel accès fournir à ces utilisateurs.

#### Diagramme du réseau

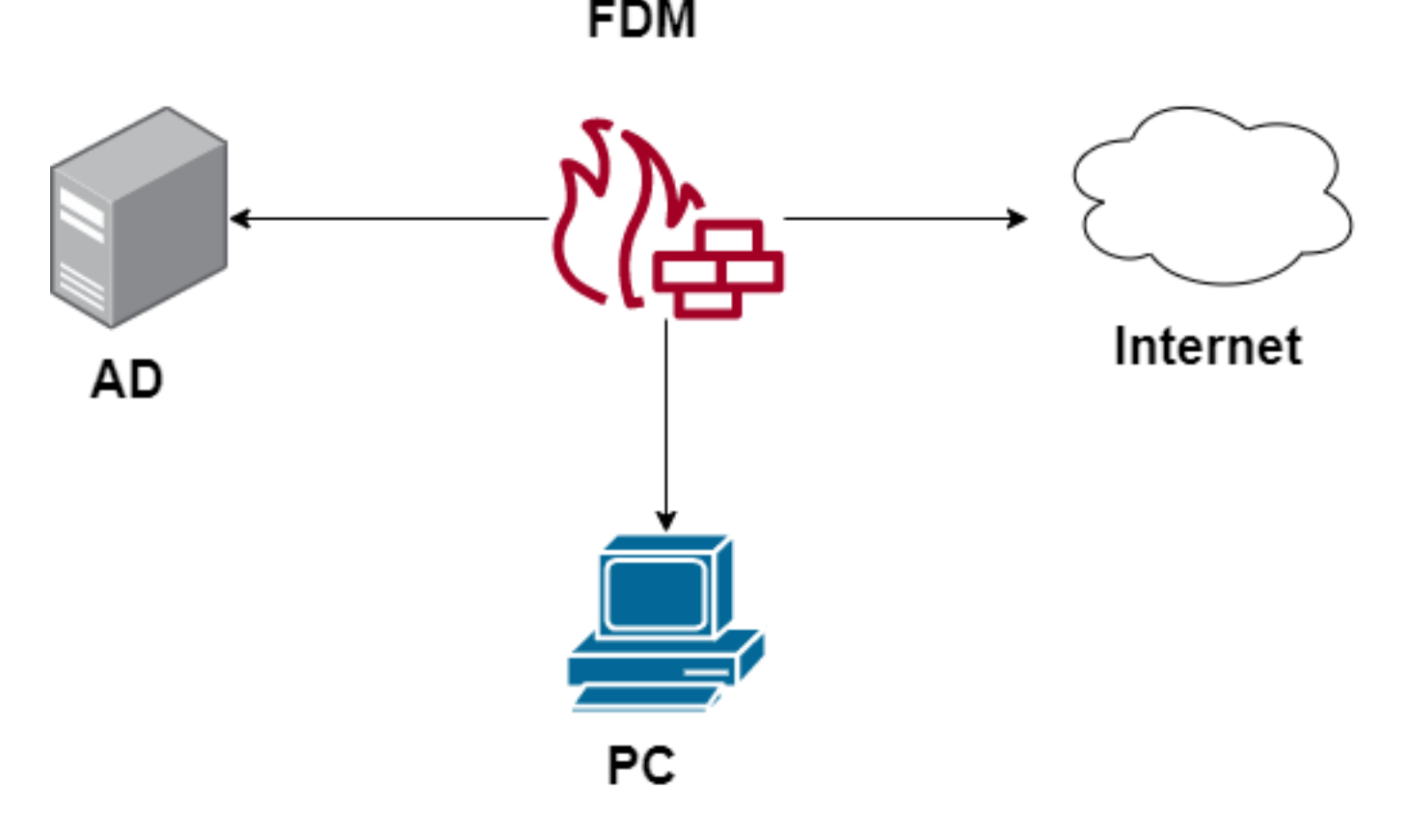

## Configuration

#### Mettre en oeuvre la stratégie d'identité

Pour activer l'acquisition d'identité utilisateur, afin que l'utilisateur associé à une adresse IP soit connu, vous devez configurer plusieurs éléments

Étape 1. Configurer le domaine d'identité AD

Que vous collectiez l'identité de l'utilisateur de manière active (en demandant l'authentification de l'utilisateur) ou passive, vous devez configurer le serveur Active Directory (AD) qui possède les informations d'identité de l'utilisateur.

Accédez à **Objets > Services d'identité** et sélectionnez l'option **AD** pour ajouter Active Directory.

| cisco. Firepower Devic | e Manager Monitoring Policies | Objects Device: firepower | > 🖨 @ ?  | * admin<br>* Administrator |
|------------------------|-------------------------------|---------------------------|----------|----------------------------|
| Object Types 🗧 🗧       | Identity Sources              |                           |          |                            |
| C Networks             | 2 objects                     |                           | Q Search | +~                         |
| S Ports                | * NAME                        | TIPE                      | VALUE    | RADIUS Server              |
| Security Zones         | 1 LocalidentitySource         | LOCAL                     |          | RADIUS Server Group        |
| Application Filters    |                               |                           |          | AD                         |
| C <sup>9</sup> URLs    |                               |                           |          | Identity Services Engine   |
| Geolocations           |                               |                           |          |                            |
| Syslog Servers         |                               |                           |          |                            |
| 🔏 IKE Policies         |                               |                           |          |                            |
| 🐴 IPSec Proposals      |                               |                           |          |                            |
| AnyConnect Client Pro  |                               |                           |          |                            |
| State Identity Sources |                               |                           |          |                            |
| L Users                |                               |                           |          |                            |

Ajouter la configuration Active Directory :

| Identity Realm is used for Identity Policies and Remot<br>this realm. | e Access VPN. Any changes impact all features that use |  |
|-----------------------------------------------------------------------|--------------------------------------------------------|--|
| Name                                                                  | Туре                                                   |  |
| Active_Directory                                                      | Active Directory (AD)                                  |  |
| Directory Username<br>sfua                                            | Directory Password                                     |  |
| e.g. user@example.com                                                 |                                                        |  |
| Base DN                                                               | AD Primary Domain                                      |  |
| CN=Users,DC=ren,DC=lab                                                | ren.lab                                                |  |
| e.g. ou=user, dc=example, dc=com                                      | e.g. example.com                                       |  |
| Directory Server Configuration                                        |                                                        |  |
| 172.17.4.32:389                                                       | <u>Test</u> 💌                                          |  |
| Add another configuration                                             |                                                        |  |
|                                                                       | CANCEL                                                 |  |

#### Étape 2. Créer des certificats auto-signés

Afin de créer une configuration de portail captif, vous avez besoin de deux certificats : un pour le portail captif et un pour le déchiffrement SSL.

Vous pouvez créer un certificat auto-signé comme dans cet exemple.

Accédez à Objets > Certificats

| cisco. Firepower Devic | e Manager Monitoring Policies Objects | Device: firepower    | > 🖨 🗐 🕐 🗄                                     | admin<br>Administrator     |
|------------------------|---------------------------------------|----------------------|-----------------------------------------------|----------------------------|
| Object Types ←         | Certificates                          |                      |                                               |                            |
| C Networks             | 120 objects                           |                      | Q Search                                      | + ~                        |
| S Ports                |                                       |                      | Preset filters: System defined - User defined | Add Internal CA            |
| Security Zones         | B NAME                                | туре                 |                                               | Add Internal Certificate   |
| 🐨 Application Filters  | 1 NGFW-Default-InternalCA             | Internal CA          |                                               | Add Trusted CA Certificate |
| <b>69</b> 1101 e       | 2 ssl_captive_portal                  | Internal CA          |                                               |                            |
| OF URLS                | 3 DefaultInternalCertificate          | Internal Certificate |                                               |                            |
| Geolocations           | 4 DefaultWebserverCertificate         | Internal Certificate |                                               |                            |

Certificat auto-signé du portail captif :

| Add Internal Certificate                     | <b>e</b> ×                        |
|----------------------------------------------|-----------------------------------|
| Name                                         |                                   |
| captive_portal                               |                                   |
| Country                                      | State or Province                 |
| Mexico (MX) ~                                | Mexico                            |
| Locality or City                             |                                   |
| Mexico                                       |                                   |
| Organization                                 | Organizational Unit (Department)  |
| MexSecTAC                                    | MexSecTAC                         |
| Common Name                                  |                                   |
| fdmcaptive                                   |                                   |
| You must specify a Common Name to use the ce | rtificate with remote access VPN. |
|                                              | CANCEL SAVE                       |

Certificat SSL autosigné :

# Add Internal CA

| Name                                  |            |                                  |
|---------------------------------------|------------|----------------------------------|
| ssl_captive_portal                    |            |                                  |
|                                       |            |                                  |
| Country                               |            | State or Province                |
| Mexico (MX)                           | ~          | Mexico                           |
| Locality or City                      |            |                                  |
| Mexico                                |            |                                  |
|                                       |            |                                  |
| Organization                          |            | Organizational Unit (Department) |
| MexSecTAC                             |            | MexSecTAC                        |
| Common Name                           |            |                                  |
| ss_fdmcaptive                         |            |                                  |
| You must specify a Common Name to use | e the cert | ificate with remote access VPN.  |
|                                       |            |                                  |
|                                       |            | CANCEL SAVE                      |

Étape 3. Créer une règle d'identité

Accédez à **Politiques > Identité >** sélectionnez [+] bouton pour ajouter une nouvelle règle d'identité.

Vous devez créer la stratégie d'identité afin de configurer l'authentification active, la stratégie doit comporter les éléments suivants :

- Source de l'identité AD : Identique à l'étape numéro 1
- Action : AUTH ACTIVE
- certificat du serveur: Le même certificat auto-signé que vous avez créé avant [Dans ce scénario, captive\_portal]
- type : HTTP Basic (dans cet exemple de scénario)

| Order Title                                | AD Identity Source | Action ACTIVE AUTHENTICATION                                                                                                    |                                                                    |
|--------------------------------------------|--------------------|----------------------------------------------------------------------------------------------------|--------------------------------------------------------------------|
| 1 v ad_captive                             | Active_Directory ~ | Active Auth  Active Auth Active Auth Activ | tor username and password and<br>dentity source to obtain the user |
| Source / Destination Active authentication |                    | PASSIVE AUTH<br>Identity Sources are needed     h Server Certificate     Q cap                                                                                                    | tive_portal:885                                                    |
| SOURCE                                     |                    | ACTIVE AUTH<br>Captive Portal is needed                                                                                                    |                                                                    |
| Zones + Networks                           | + Ports            | NO AUTH                                                                                                    | + Ports/Protocols +                                                |
| ANY ANY                                    | ANY                | ANY ANY                                                                                                    | ANY                                                                |
|                                            |                    |                                                                                                    |                                                                    |
|                                            |                    |                                                                                                    |                                                                    |

Une fois la stratégie d'identité créée en tant qu'authentification active, crée automatiquement une règle SSL, par défaut cette règle est configurée comme n'importe quelle règle avec **Decrypt-Resign**, ce qui signifie qu'il n'y a aucune modification SSL dans cette règle.

| 묘 → 🖌              | SL Decryption        | → 📀 Identity       | $\rightarrow$ $\bigcirc$ Secu | ity Intelligence $ ightarrow$   | $\rightarrow$ $\bigcirc$ NAT $\rightarrow$ | 📀 Access Co                               | ntrol $ ightarrow$ 🖓 Ir  | ntrusion     |      |         |       |    |
|--------------------|----------------------|--------------------|-------------------------------|---------------------------------|--------------------------------------------|-------------------------------------------|--------------------------|--------------|------|---------|-------|----|
| SSL Decryption     | 1 rule               |                    |                               |                                 |                                            |                                           | Q Search                 |              |      |         | \$    | ÷  |
|                    |                      | SOURCE             |                               |                                 | DESTINATION                                |                                           |                          |              |      |         |       |    |
| # NAME             | ACTION               | ZONES              | NETWORKS                      | PORTS                           | ZONES                                      | NETWORKS                                  | PORTS/PROTO              | APPLICATIONS | URLS | USERS   | ACTIO | NS |
| 2 🛃 Identity Polic | y Active Authenticat | ion Rules 🚺        |                               |                                 |                                            |                                           |                          |              |      |         |       |    |
| 1 ad_captive       | Re-Sign              | ANY                | ANY                           | ANY                             | ANY                                        | ANY                                       | ANY                      | ANY          | ANY  | Pending | E.    |    |
| SSL Native Rules   | 0                    |                    |                               |                                 |                                            |                                           |                          |              |      |         |       |    |
|                    |                      |                    |                               | Th<br>Start i<br>CREATE SSL RUI | ere are no SSL Ru<br>by creating the firs  | les yet.<br>t SSL rule.<br>ADD PRE-DEFINE | D RULES                  |              |      |         |       |    |
|                    | SSL Decryption       | ightarrow Identity | ightarrow $ ightarrow$ Secu   | rity Intelligence —             | $\rightarrow$ () NAT $\rightarrow$         | Access Co                                 | introl $ ightarrow$ 😵 Ir | ntrusion     |      |         |       |    |

| SSL Decryption        | The rules generated | in this section a<br>I from rules in th | re automatically<br>le identity policy |           |                      |                 | Q Search    |              |      |         | ф  | +       |
|-----------------------|---------------------|-----------------------------------------|----------------------------------------|-----------|----------------------|-----------------|-------------|--------------|------|---------|----|---------|
|                       | SSL decry           | ption rules are r                       | hentication. These<br>ead-only. These  |           | DESTINATION          |                 |             |              |      |         |    |         |
| # NAME                | native rule         | aiways evaluated<br>es.                 | NETWORKS                               | PORTS     | ZONES                | NETWORKS        | PORTS/PROTO | APPLICATIONS | URLS | USERS   |    | ACTIONS |
| a 🛃 Identity Policy A | ctive Authentica    | ation Rules 🧴                           |                                        |           |                      |                 |             |              |      |         |    |         |
| 1 ad_captive          | Re-Sign             | ANY                                     | ANY                                    | ANY       | ANY                  | ANY             | ANY         | ANY          | ANY  | Pending | E. |         |
| SSL Native Rules      | 3                   |                                         |                                        |           |                      |                 |             |              |      |         |    |         |
|                       |                     |                                         |                                        |           |                      |                 |             |              |      |         |    |         |
|                       |                     |                                         |                                        |           | There are no SSL     | Rules yet.      |             |              |      |         |    |         |
|                       |                     |                                         |                                        | S         | tart by creating the | first SSL rule. |             |              |      |         |    |         |
|                       |                     |                                         |                                        | CREATE SS | L RULE Or            | ADD PRE-DEFI    | INED RULES  |              |      |         |    |         |

Étape 4. Créer une règle d'accès dans la stratégie de contrôle d'accès

Vous devez autoriser le **port 885/tcp** qui redirige le trafic vers l'authentification du portail captif. Accédez à **Policies > Access Control** et ajoutez la règle d'accès.

| Order Tit      | tle        |                 |   |           | Action       | _           |         |          |   |                 |   |
|----------------|------------|-----------------|---|-----------|--------------|-------------|---------|----------|---|-----------------|---|
| 1 ~            | ad_captive |                 |   |           | 🔁 Allow 🗸    |             |         |          |   |                 |   |
| Source/Destina | ation Ap   | plications URLs | U | sers Intr | usion Policy | File policy | Logging |          |   |                 |   |
| SOURCE         |            |                 |   |           |              | DESTINATION | ı       |          |   |                 |   |
| Zones          | +          | Networks        | + | Ports     | +            | Zones       | +       | Networks | + | Ports/Protocols | + |
| ANY            |            | ANY             |   | ANY       |              | ANY         |         | ANY      |   | \$ 885          |   |
|                |            |                 |   |           |              |             |         |          |   |                 |   |
|                |            |                 |   |           |              |             |         |          |   |                 |   |

Si vous devez vérifier si les utilisateurs ont été téléchargés à partir d'AD, vous pouvez modifier la règle d'accès et accéder à la section **Utilisateurs**, puis sur **UTILISATEURS DISPONIBLES**, vous pouvez vérifier combien d'utilisateurs le FDM a déjà.

| Order Title              |                    |        |       | Action           |                                            |
|--------------------------|--------------------|--------|-------|------------------|--------------------------------------------|
| 1 ∨ ad_ca                | ptive              |        |       | Allow            | <b>~</b>                                   |
| Source/Destination       | Applications       | URLs   | Users | Intrusion Policy | File policy                                |
| AVAILABLE USERS          | -                  |        |       | +                | L CONTRO                                   |
| ▼ Filter                 |                    |        |       |                  | lf you config<br>address, yo<br>membership |
| Identity Sources         | Groups Users       |        | -     |                  | appropriate<br>different ad                |
| Active_Director          | y \ <b>luis</b>    |        | *     |                  | network acc<br>from one gr                 |
| Active_Director          | y \ <b>ngfwtac</b> |        |       |                  |                                            |
| Special-Identitie        | es-Realm \ No Auth | entica |       |                  |                                            |
| Active_Director          | y \ ren            |        |       |                  |                                            |
| Active_Director          | y ∖ sfua           |        |       |                  |                                            |
| Active_Director          | v \ testuser       |        | -     |                  |                                            |
| Create new Identity Real | m CANCEL           | ОК     |       |                  |                                            |
|                          |                    |        |       |                  |                                            |

N'oubliez pas de déployer les modifications de configuration.

## Vérification

Vérifiez que le périphérique de l'utilisateur reçoit la case à cocher lorsqu'il accède à un site HTTPS.

| https://10.115.117.43:885/x.auth: × +                                                                             |                                                                    |  |  |  |  |  |  |  |  |  |
|----------------------------------------------------------------------------------------------------|--------------------------------------------------------------------|--|--|--|--|--|--|--|--|--|
| - > C 🛈 10.115.117.43:885/x.auth?s=dOF7LRChg4FKX2BCiK46wfdQKDJMAXeaLGcyYeiycuc%3D&u=http%3A%2F%2Fwww.cisco.com%2F |                                                                    |  |  |  |  |  |  |  |  |  |
|                                                                                                    | Sign in https://10.115.117.43:885 Username Password Sign in Cancel |  |  |  |  |  |  |  |  |  |

Saisissez les informations d'identification Active Directory de l'utilisateur.

| https://10.115.117.43:885/x.auth? ×      | F                                 |                                          |                                                  |                          |                                        |
|------------------------------------------|-----------------------------------|------------------------------------------|--------------------------------------------------|--------------------------|----------------------------------------|
| ← → C ① 10.115.117.43:885/x.             | auth?s=dOF7LRChg4FKX2BCiK46       | wfdQKDJMAXeaLGcyYeiycu                   | c%3D&u=http%3A%2F%2Fv                            | www.cisco.com%2F         |                                        |
|                                          |                                   |                                          | Sign in<br>https://10.11<br>Username<br>Password | 15.117.43:885            | Sign in Cancel                         |
| the Cisco - Networking, Cloud, and ⊂ x + | Support & Learn Partners Events   | s Videos                                 |                                                  |                          | Q L ⊕ <sup>us</sup>                    |
| Kiva and Cisco<br>retail o               | Active                            | e exploit of Kaseya VSA in supply-       | chain attack. Read the Talos blo                 |                          | time to take the lead                  |
| De                                       | E A+<br>sign Guides Find Training | క్షిస్తే<br>Learning &<br>Certifications | ()<br>Software Downloads                         | දුරිය<br>Cisco Community | Activate Windows<br>Tech Support Cases |

# Dépannage

Vous pouvez utiliser le script user\_map\_query.pl pour valider le mappage IP utilisateur de FDM

| user_map_query.pl | -u username  | > fc     | or use | users     |  |
|-------------------|--------------|----------|--------|-----------|--|
| user_map_query.pl | -i x.x.x.x   | > fc     | or ip  | addresses |  |
| root@firepower:~# | user_map_que | ery.pl - | u ngi  | wtac      |  |

```
WARNING: This script was not tested on this major version (6.6.0)! The results may be
unexpected.
Current Time: 06/24/2021 20:45:54 UTC
Getting information on username(s)...
_ _ _
User #1: ngfwtac
_ _ _
TD:
          8
Last Seen: 06/24/2021 20:44:03 UTC
for_policy: 1
Realm ID:
           4
_____
         Database
                          ------
##) IP Address [Realm ID]
1) :: ffff: 10.115.117.46 [4]
##) Group Name (ID) [realm: Realm Name (ID)]
1) Domain Users (12) [realm: Active_Directory (4)]
En mode clish, vous pouvez configurer :
```

le système prend en charge identity-debug pour vérifier si la redirection a réussi.

```
> system support identity-debug
Enable firewall-engine-debug too? [n]: y
Please specify an IP protocol:
Please specify a client IP address: 10.115.117.46
Please specify a client port:
Please specify a server IP address:
Please specify a server port:
Monitoring identity and firewall debug messages
10.115.117.46-55809 > 72.163.47.11-53 17 AS 1-1 I 1 deleting firewall session flags = 0x10001,
fwFlags = 0x100
10.115.117.46-55809 > 72.163.47.11-53 17 AS 1-1 I 1 Logging EOF as part of session delete with
rule_id = 1 ruleAction = 2 ruleReason = 0
10.115.117.46-50611 > 142.250.138.94-443 6 AS 1-1 I 0 Got end of flow event from hardware with
flags 00010001. Rule Match Data: rule_id 0, rule_action 0 rev_id 0, rule_flags 2
10.115.117.46-50611 > 142.250.138.94-443 6 AS 1-1 I 0 Logging EOF for event from hardware with
rule_id = 1 ruleAction = 2 ruleReason = 0
10.115.117.46-50611 > 142.250.138.94-443 6 AS 1-1 I 0 : Received EOF, deleting the snort
session.
10.115.117.46-50611 > 142.250.138.94-443 6 AS 1-1 I 0 deleting firewall session flags = 0x10003,
fwFlags = 0x114
10.115.117.46-65489 > 72.163.47.11-53 17 AS 1-1 I 1 deleting firewall session flags = 0x10001,
fwFlags = 0x100
10.115.117.46-65489 > 72.163.47.11-53 17 AS 1-1 I 1 Logging EOF as part of session delete with
rule_id = 1 ruleAction = 2 ruleReason = 0
10.115.117.46-65489 > 173.36.131.10-53 17 AS 1-1 I 1 deleting firewall session flags = 0x10001,
fwFlags = 0x100
10.115.117.46-65489 > 173.36.131.10-53 17 AS 1-1 I 1 Logging EOF as part of session delete with
rule_id = 1 ruleAction = 2 ruleReason = 0
10.115.117.46-53417 > 72.163.47.11-53 17 AS 1-1 I 0 deleting firewall session flags = 0x10001,
fwFlags = 0x100
10.115.117.46-53417 > 72.163.47.11-53 17 AS 1-1 I 0 Logging EOF as part of session delete with
rule_id = 1 ruleAction = 2 ruleReason = 0
10.115.117.46-63784 > 72.163.47.11-53 17 AS 1-1 I 1 Starting authentication (sfAuthCheckRules
params) with zones 2 -> 3, port 63784 -> 53, geo 16671760 -> 16671778
10.115.117.46-63784 > 72.163.47.11-53 17 AS 1-1 I 1 looked for user_id with realm_id 4 auth_type
```

```
2, returning realm_id 4 auth_type 2 user_id 8
10.115.117.46-63784 > 72.163.47.11-53 17 AS 1-1 I 1 found active binding for user_id 8 in realm
4
10.115.117.46-63784 > 72.163.47.11-53 17 AS 1-1 I 1 matched auth rule id = 2023803385 user_id =
8 \text{ realm_id} = 4
10.115.117.46-63784 > 72.163.47.11-53 17 AS 1-1 I 1 new firewall session
10.115.117.46-63784 > 72.163.47.11-53 17 AS 1-1 I 1 using HW or preset rule order 4, 'Default
Action', action Allow and prefilter rule 0
10.115.117.46-63784 > 72.163.47.11-53 17 AS 1-1 I 1 HitCount data sent for rule id: 1,
10.115.117.46-63784 > 72.163.47.11-53 17 AS 1-1 I 1 allow action
10.115.117.46-50619 > 142.250.138.94-443 6 AS 1-1 I 0 Starting authentication (sfAuthCheckRules
params) with zones 2 -> 3, port 50619 -> 443, geo 16671760 -> 16671778
10.115.117.46-50619 > 142.250.138.94-443 6 AS 1-1 I 0 looked for user_id with realm_id 4
auth_type 2, returning realm_id 4 auth_type 2 user_id 8
10.115.117.46-50619 > 142.250.138.94-443 6 AS 1-1 I 0 found active binding for user_id 8 in
realm 4
10.115.117.46-50619 > 142.250.138.94-443 6 AS 1-1 I 0 matched auth rule id = 2023803385 user_id
= 8 \text{ realm_id} = 4
10.115.117.46-50619 > 142.250.138.94-443 6 AS 1-1 I 0 new firewall session
10.115.117.46-50619 > 142.250.138.94-443 6 AS 1-1 I 0 using HW or preset rule order 4, 'Default
Action', action Allow and prefilter rule 0
10.115.117.46-50619 > 142.250.138.94-443 6 AS 1-1 I 0 HitCount data sent for rule id: 1,
10.115.117.46-50619 > 142.250.138.94-443 6 AS 1-1 I 0 allow action
```

```
Référence:
```

https://www.cisco.com/c/en/us/td/docs/security/firepower/660/fdm/fptd-fdm-config-guide-660/fptdfdm-identity.html#id\_71535

https://www.cisco.com/c/en/us/td/docs/security/firepower/660/fdm/fptd-fdm-config-guide-660/fptd-fdm-identity-sources.html#task\_83008ECD0DBF4E388B28B6247CB2E64B